# Federating a SAML application with Workspace ONE Access

## VMware Identity Manager SaaS application

## Part 1. SFDC Pre-Requisites Setup

This lab is intended to prepare those federating SaaS applications for authentication via Workspace ONE Access. As SAML is a standard authentication type, this example is just one of many documented integrations. See here for more examples: https://www.vmware.com/ support/pubs/Workspace ONE Access\_webapp\_sso.html

#### 1.1 First we will sign up for a SFDC developer trial account.

- Open your Browser on the Control Center VM
  - 1. Navigate to **https://developer.salesforce.com/signup** for a free account.
    - Fill in your details using a personal e-mail address. Please ensure this e-mail address has not previously been used with SFDC
  - 2. *Go to your email and confirm your registration*. Select Verify Account. This will take you to the **Change Your Password** Site.
  - 3. Set a password of your choosing and provide a security question and answer
  - 4. Select **Change Password** to save and you will be redirected automatically to the Setup Home page.

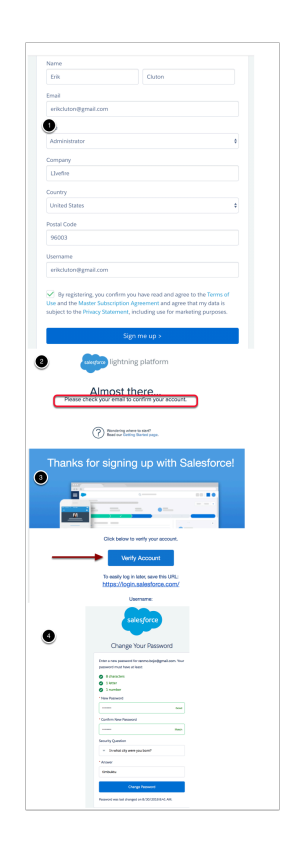

1.2 You should still be automatically logged in with the user that you have created above, if not navigate to <a href="https://login.salesforce.com">https://login.salesforce.com</a> and login with the details for your account.

- NOTE: Salesforce has two Web Interfaces and this can get quite confusing. Please be sure to use the lightning experience interface rather than the classic interface. You will now register a unique domain name for you SFDC dev account
  - 1. On the Home page Navigate to Settings > Company Settings > My Domain
  - Enter a unique domain name under "Choose Your Domain Name" first letter of first name plus last name plus livefire - For example - globalrn01
  - 3. Click **check availability**, If available select **Register Domain**. *This process usually takes about 5 to 10 minutes*. (SalesForce has to publish that unique domain name) You can move on to "**Establish SAML Trust**" Section below come back to this section once you get asked to login to your unique URL.
  - 4. You will receive an e-mail to the address specified in your developer's account once it has successfully registered. Click the link provided in the e-mail to confirm your domain registration and login using the credentials you created above. NOTE: at this point it might prompt you for a phone number. You can easily select I don't want to register my phone. Then it will just use your e-mail address as the second factor authentication.
  - 5. Now Navigate back to **Settings** > **Company Settings** > **My Domain** and select the **Deploy to users** and confirm the pop-up.

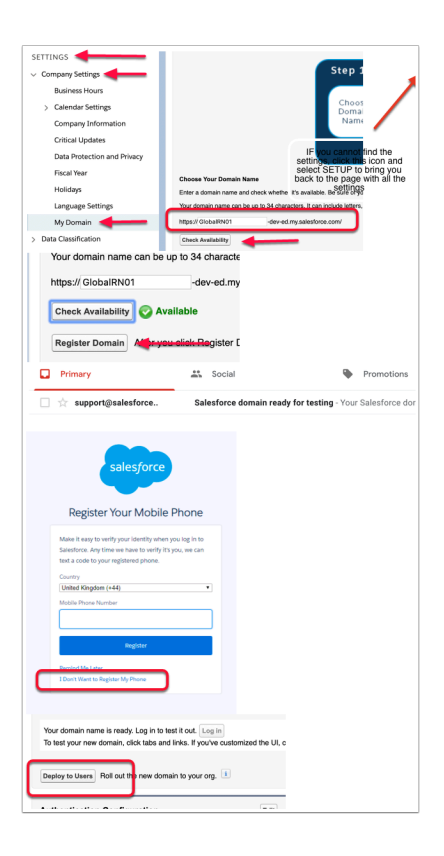

## Part 2. Establish SAML Trust

- Now we will download the identity provider Signing certificate from Workspace ONE Access and upload it into SFDC to create the trust relationship for authentication.
  - 1. Login to your Saas Workspace ONE Access as sysadmin
  - 2. Select the Catalog tab and select Settings
  - 3. Select Settings select SAML Metadata
  - Right click on Identity Provider (Idp) metadata and select save link as, this will open your Save As window. Leave the Downloads folder as default and the name as idp.xml and select Save
  - 5. Go to the **Signing Certificate** area and select **Download**, you should now have a **signingCertificate.cer** and a **idp.xml** in the **Downloads** folder

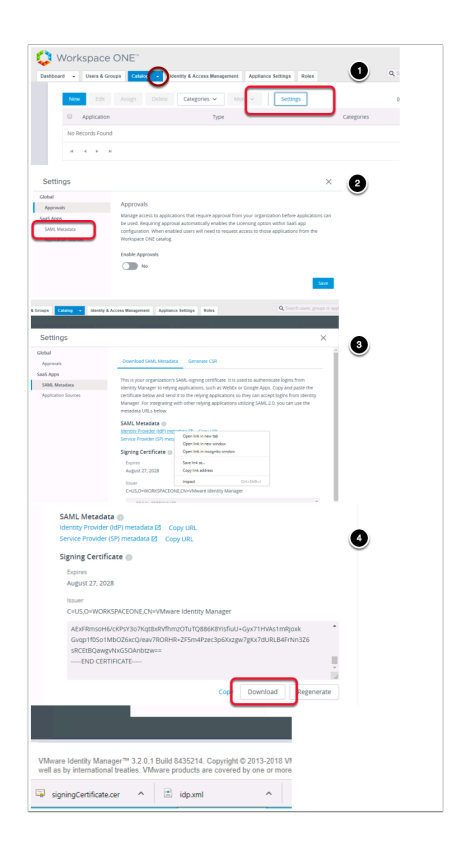

- Navigate back to your SalesForce site where you should now be able to login with your unique registered domain \*-dev-ed.lightning.force.com
  - On the home page for the admin user you will find Settings > Identity > Single Sign-On Settings NOTE: if you can't locate these options on the initials login page select the cog wheel in the top right hand side of the page and select setup and it will take you to the correct configuration page.
  - On the Single Sign-On Settings Page next SAML Assertion Validator select Edit, below Federated Single Sign-on Using SAML, select the SAML Enabled checkbox. Select Save.

| - Peterporte parametera 🗙 🦾 Politica   Peterporte                                                                                                    | X (M president down real                                           | y 🗶 🗭 My Linnen   Leferburg 🕺 🌄 Shinare Biologase Life                 |  |
|----------------------------------------------------------------------------------------------------|--------------------------------------------------------------------|------------------------------------------------------------------------|--|
| C      Secure   https://blojolivefire-dev-ec     Noriess Administrat:      App Volumes Marce:      App Volumes Marce:     App Volumes Marce:     App Vol | Lightning force.com, lightning (or<br>Westsh 📰 Hericon (mp. 🖸 West | tup/OrgConain/home                                                     |  |
|                                                                                                    | Q. Search Setup                                                    | 1                                                                      |  |
| III Setup Home Otiect Manager V                                                                                                    |                                                                    |                                                                        |  |
| PLATFORM TOOLS                                                                                                    | Reality of the second of the                                       | 6/11/2005/01/11/10/06/2007 - 2016/01/2005/01/                          |  |
| SETTINGS                                                                                                    | B SETUP                                                            | •                                                                      |  |
| <ul> <li>Company Settings</li> </ul>                                                                                                    | My Dc                                                              | 2                                                                      |  |
| Business Hours                                                                                                    | 1 C 1 1 1 1 1 1 1 1                                                | -                                                                      |  |
| > Calendar Settings                                                                                                    | Showcase your com<br>features require it. It                       |                                                                        |  |
| Company Information                                                                                                    |                                                                    |                                                                        |  |
| Data Protection and Privacy                                                                                                    |                                                                    |                                                                        |  |
| Fiscal Year                                                                                                    |                                                                    |                                                                        |  |
| Holidays                                                                                                    |                                                                    |                                                                        |  |
| Language Settings                                                                                                    |                                                                    |                                                                        |  |
| My Domain                                                                                                    |                                                                    |                                                                        |  |
| ✓ Identity                                                                                                    |                                                                    |                                                                        |  |
| Auth. Providers                                                                                                    | Your domain name                                                   |                                                                        |  |
| Identity Connect                                                                                                    | Your domain name                                                   |                                                                        |  |
| Identity Provider                                                                                                    | To test your new do                                                |                                                                        |  |
| Identity Provider Event Log                                                                                                    | Deploy to Users R                                                  |                                                                        |  |
| Identity Verification History                                                                                                    |                                                                    |                                                                        |  |
| Login Flows                                                                                                    | Authentication (                                                   |                                                                        |  |
| Login History                                                                                                    |                                                                    |                                                                        |  |
| Single Sign-On Settings                                                                                                    | Baci<br>Use the native br                                          |                                                                        |  |
| Single Sign-On<br>Single Sign-On Setti<br>Configure single sign-on in order to a                                                                                                    | Settings<br>ngs<br>uthenticate users in sale                       | sforce.com from external environmenta. Your organization has the folic |  |
| <ul> <li>Federated authentication, a s</li> </ul>                                                                                                    | ingle sign-on method that                                          | uses SAML assertions sent to a Salesforce endpoint.                    |  |
|                                                                                                    |                                                                    | Fill SAM Assertion Validator                                           |  |
| Endersted Single Sign On Using S                                                                                                    |                                                                    |                                                                        |  |
| SAML Enabled                                                                                                    | N.W.L.                                                             |                                                                        |  |
| <b></b> (77) (0)                                                                                                    |                                                                    | 6                                                                      |  |
| Single Sign-On                                                                                                    | Settings                                                           |                                                                        |  |
| Single Sign-On Setti                                                                                                    | ngs                                                                |                                                                        |  |
|                                                                                                    |                                                                    |                                                                        |  |
|                                                                                                    | 54                                                                 | Ne Lance                                                               |  |
| Federated single Sign-On Using                                                                                                    | SAML                                                               | 0                                                                      |  |
| SAML Englied                                                                                                    |                                                                    | •                                                                      |  |
|                                                                                                    |                                                                    | un Crassel                                                             |  |
|                                                                                                    |                                                                    |                                                                        |  |
|                                                                                                    |                                                                    |                                                                        |  |
|                                                                                                    |                                                                    |                                                                        |  |
|                                                                                                    |                                                                    |                                                                        |  |

- Now select New From Metadata File just underneath where the SAML settings have been enabled.
  - 1. This will take you to the **SAML Single Sign-On Settings** page where it will request the SAML metadata.
  - Click Choose File that you have downloaded into the Downloads Folder from Workspace ONE Access named idm.xml (created in step 5). select the idp.xml and select Open select Create.

| AML Single Sign-On Settings<br>to SAML Single Sign-On Settings<br>AML Single Sign-On Settings<br>AML Single Sign-On Settings<br>to consort file to some file to some file                                                                                                    |              |
|----------------------------------------------------------------------------------------------------|--------------|
| AML Single Sign-On Settings Tex Rev from Metadata File New from Metadata URL No SAML Single Sign-On Settings  AML Single Sign-On Settings  AML Single Sign-On Settings  AML Single Sign-On Settings  AML Single Sign-On Settings   AML Single Sign-On Settings                                                                                                    |              |
| AML Single Sign-On Settings<br>we configuration using an XML file (1 MB or smaller) containing SAML 2.0 settings from your identity provider. (Salesforce doesn't<br>we configuration using an XML file (1 MB or smaller) containing SAML 2.0 settings from your identity provider. (Salesforce doesn't<br>Create Configuration using an XML file (1 MB or smaller) containing SAML 2.0 settings from your identity provider. (Salesforce doesn't<br>Create Configuration using an XML file (1 MB or smaller) containing SAML 2.0 settings from your identity provider. (Salesforce doesn't<br>Create Cancel<br>Create Cancel<br>Metadata File Choose File idp.xml                                                                                                    |              |
| AML Single Sign-On Settings<br>texters rive Coose File No file chosen<br>Corponice Control Center > Downloads<br>Corganice New Folder<br>Control Center > Downloads<br>Construction<br>Control Center > Downloads<br>Construction<br>Construction |              |
| tete configuration using an XML fie (1 MB or smaller) containing SAML 2.0 settings from your identify provider. (Salesforce doesn't store that the image of the constraints of the constraints of the const                                                                                                    |              |
| Image: Conset Trie       Conset Trie         Image: Conset Trie       Conset Trie                                                                                                    |              |
| Wessels File       Description         Image: Consent File       No Bile chosen         Image: Consent File       Open         Image: Consent File       No mile chosen         Image: Consent File       Image: Consent File         Image: Consent File       Image: Consent File         Image: Consent File       Image: Consent File         Image: Consent File       Image: Consent File         Image: Consent File       Image: Consent File         Image: Consent File       Image: Consent File         Image: Consent File       Image: Consent File         Image: Consent File       Image: Consent File         Image: Consent File       Image: Consent File                                                                                                    |              |
| Image: Control Center → Downloads         Organize ▼         Organize ▼         New folder         Image: Control Center → Downloads         Image: Control Center → Downloads                                                                                                    |              |
| Open         Image: Image: Imag                                                                                                    |              |
| Open         Image: Second Second Se                                                                                                    |              |
| Image: Source Center > Downloads       Image: Source Center > Downloads         Organize Image: Source Center > New folder       Image: Source Center > Determodified         Image: Source Center > New folder       Image: Source Center > Determodified         Image: Source Center > Determodified       Type         Image: Source Center > Determodified       Type         Image: Source Center > Determodified       Type         Image: Source Center > Determodified       Type         Image: Source Center > Determodified       Type         Image: Source Center > Determodified       Type         Image: Source Center > Determodified       Type         Image: Source Center > Determodified       Type         Image: Source Center > Determodified       Source > Determodified         Image: Source Center > Determodified       Source > Determodified         Image: Source Center > Determodified       Source > Determodified         Image: Source Center > Determodified       Image: Source > Determodified         Image: Source Center > Determodified       Image: Source > Determodified         Image: Source > Determodified > Determodified > Determodifie                                                                                                    |              |
| Organize       New folder       3         Favorites       Name       Date modified       Type         Desktop       idp.xml       8/30/2018 12:10 PM       XML Doc         Downloads       iginingCertificate.cer       8/30/2018 12:15 PM       Security (Control Center Science)         Recent places       socialcast.jpg       5/25/2018 3:55 AM       IPEG ima         AML Single Sign-On Settings       Security (Create       Create       4         Metadata File       Choose File       idp.xml       4                                                                                                    |              |
| Organize       New folder         Favorites       Name         Desktop       Date modified       Type         Desktop       Didpxml       8/30/2018 12:10 PM       XML Doc         Downloads       Downloads       8/30/2018 12:10 PM       XML Doc         Downloads       Downloads       8/30/2018 12:15 PM       Security (Control of the security of the security of the secure of the security of the secure of the secure of the                                                                                                    | V 0 3        |
| Favorites     Name     Date modified     Type     Desktop     Downloads     Downloads     Downloads     Socialcast.jpg     Socialcast.jpg                                                                                                    |              |
| Desktop     Downloads     Downloads     SigningCertificate.cer     S/30/2018 12:15 PM     Security C     Socialcast.jpg     Socialcast.jpg                                                                                                    |              |
| Bownloads     Greate     Create     Cancel      Metadata File     Choose File     idp.xml                                                                                                    | ument        |
|                                                                                                    | Certificate  |
| AML Single Sign-On Settings<br>eate configuration using an XML file (1 MB or smaller) containing SAML 2.0 settings from your identity provider. (Salesforce doesn't<br>Create Cancel<br>Metadata File Choose File idp.xml                                                                                                    | ige          |
| AML Single Sign-On Settings<br>eate configuration using an XML file (1 MB or smaller) containing SAML 2.0 settings from your identity provider. (Salesforce doesn't<br>Create Cancel<br>Metadata File Choose File idp.xml                                                                                                    |              |
| eate configuration using an XML file (1 MB or smaller) containing SAML 2.0 settings from your identity provider. (Salesforce doesn't<br>Create Cancel<br>Metadata File Choose File idp.xml                                                                                                    |              |
| eate configuration using an XML file (1 MB or smaller) containing SAML 2.0 settings from your identity provider. (Salesforce doesn't<br>Create Cancel<br>Metadata File Choose File idp.xml                                                                                                    |              |
| Create Cancel Metadata File Choose File idp xml                                                                                                    | t store this |
| Metadata File Choose File idp xml                                                                                                    |              |
| Metadata File Choose File idp xml                                                                                                    |              |
|                                                                                                    |              |
|                                                                                                    |              |
|                                                                                                    |              |
| Create Cancel                                                                                                    |              |

- Notice now that the fields have been auto populated with the correct data from Workspace ONE Access
  - 1. Ensure the Following are correct in the settings:
    - Next to NAME: leave as default
    - Next to ISSUER: leave as default, This is the XML that is provided for the Metadata -
    - Next to Provider Certificate: Upload the signingCertificate.cer into this field (this was created in step 5)
    - Next to **SAML Identity Type:** leave as default "Assertion contains the User's Salesforce username
    - Next to **SAML Identity Location**: *leave as default* "Identity is in the Nameldentifier element of the Subject statement
    - Next to API Name: leave as default
    - Next to Entity ID: Change to <u>https://saml.salesforce.com</u>
    - Next to Identity Provider Login URL: leave as default
    - Next to Custom Logout URL: your Workspace ONE Access URL
      - **e.g.** https://aw-livefireerikcluton.vidmpreview.com
    - Ensure the check box from **Single Logout Enabled** is **removed**.
  - 2. Select Save.
  - 3. On the SAML Single Sign-On Settings page select Download Metadata.
    - **NOTE:** *Download metadata* is not available in the **edit view** you have to click on the policy This will **download an xml** file beginning with **SAMLSP.....xml**

|                                               | Save Save & New Cancel                                                                                                    |                           |                                                                                                    |
|-----------------------------------------------|----------------------------------------------------------------------------------------------------|---------------------------|----------------------------------------------------------------------------------------------------|
| Name                                          | aw-livefireerikcluton                                                                                                    | API Name                  | aw_livefireerikcluton                                                                                |
| SAML Version                                  | 2.0                                                                                                    |                           |                                                                                                    |
| Issuer                                        | https://aw-livefireerikclu                                                                                                    | Entity ID                 | https://saml.salesforce.                                                                             |
| Identity Provider Certificate                 | Choose file signingCertificate (6).cer                                                                                                    | Current Certificate       | C=US, O=AW-LIVEFIREERIKCLUTON, CN=VMware Identity<br>Manager<br>Expiration: 28 Jun 2029 10:55:12 GMT |
| Request Signing Certificate                   | SelfSignedCert_09Jul2019_140133                                                                                                    |                           |                                                                                                    |
| Request Signature Method                      | RSA-SHA256                                                                                                    |                           |                                                                                                    |
| Assertion Decryption Certificate              | Assertion not encrypted                                                                                                    |                           |                                                                                                    |
| SAML Identity Type                            | Assertion contains the User's Salesforce username     Assertion contains the Federation ID from the User object     Assertion contains the User ID from the User object |                           |                                                                                                    |
| SAML Identity Location                        | Identity is in the Nameldentifier element of the Subject statement                                                                                                    |                           |                                                                                                    |
| Service Provider Initiated Request<br>Binding | HTTP POST                                                                                                    |                           |                                                                                                    |
| SAML Single Sign                              | On Settings                                                                                                    |                           | <b>e</b> <sub>14</sub>                                                                               |
| Back to Single Sign-On Settings               | er e e mige                                                                                                    |                           |                                                                                                    |
|                                               | Edit Delete Cone Download Metadata                                                                                                    | SAT L Assertion Validator |                                                                                                    |
| Name                                          | workspaceone                                                                                                    | API Name work             | spaceone                                                                                             |
| SAML Version                                  | 2.0                                                                                                    |                           |                                                                                                    |
| Issuer                                        | https://workspaceone.euc-<br>livefire.com/SAAS/API/1.0/GET/metadata/idp.xml                                                                                             | Entity ID https           | ://saml.salesforce.com                                                                               |
| SAMLSP-00D0b00xml                             | ▲ signingCertificate.cer ▲ 🗈 idp.xml                                                                                                    | ^                         |                                                                                                    |

- On the SalesForce admin console
  - 1. Navigate to **Settings** > Company Settings > My Domain
  - In the Authentication Configuration section select edit, this will open a new tab. Ensure that you observe Pop-up Blocker in your browser and select the radio button to Always allow pop-ups....,
  - 3. Select **Done**, and then on the **Navigate to this page?** window select **Open**
  - 4. Under Authentication Configuration page next to Authentication Service select the check box that has "YOUR Saas Workspace ONE Access" and select Save
    - NB! Notice that this pop-up window opened up in a new window on a new TAB.

Revert back by selecting the original window Single Sign-On Settings tab to the left of your current window

| SETTINGS                     | Your domain name is rbojolivefire-dev-ed.my.salesforce.com                                    |
|------------------------------|-----------------------------------------------------------------------------------------------|
| Company Settings             | Vour domain name is rearly Los in to test it out                                              |
| Business Hours               | To test your new domain, click tabs and links. If you've customized the UI, check for hard it |
| > Calendar Settings          |                                                                                               |
| Company Information          | Deploy to Users Roll out the new domain to your org.                                          |
| Critical Updates             | Authentication Configuration                                                                  |
| Data Protection and Privacy  | Addienocation Comparation                                                                     |
| Fiscal Year                  | Header Logo                                                                                   |
| Holidays                     | Background Color Use the native browser for user                                              |
| Language Settings            | authentication on IOS                                                                         |
| My Domain                    | authentication on Android                                                                     |
| <ul> <li>Identity</li> </ul> | Right Frame URL<br>Authentication Service Login Page                                          |
| Auth. Providers              |                                                                                               |
| Identity Connect             | Edit                                                                                          |
|                              | 2                                                                                             |
|                              |                                                                                               |
|                              |                                                                                               |
| N                            | avigate to this page?                                                                         |
|                              |                                                                                               |
| Authentication Configura     | ation                                                                                         |
| Authentication Configuration | Save Great Greater Datast                                                                     |
| Login Page Type 🥹 Sta        | ndard 🔁                                                                                       |
| Authentic Bon Service        | Login Form                                                                                    |
|                              |                                                                                               |
| Logo File O Chr              | oose file No file chosen                                                                      |
| background Color             | #64669                                                                                        |
| × Single Sign-On Settings ×  | My Domain ~ Salesforc: × C VMware Work                                                        |
| ne/DomainName.apexp          |                                                                                               |
| rkspaceOne 🗋 vSphere Client  |                                                                                               |
|                              | -                                                                                             |
|                              |                                                                                               |
|                              | 0                                                                                             |
|                              |                                                                                               |
|                              |                                                                                               |
|                              |                                                                                               |
|                              |                                                                                               |
|                              |                                                                                               |

• Creating a unique user for your SalesForce environment.

NB! This has to be an Identical account to what you created at the beginning of the course

- 1. Navigate to Administration > Users > Users > click Select New User
- 2. Fill in the unique user details,
  - **First Name:** User xxxxx {your student number + {the first letter of your city and country abbreviation}} eg {for San jose, Costa Rica User33SCR}
  - Last Name: {the first letter of your city and country abbreviation} eg. SCR
  - Alias:{same as your first name}
  - Email:{FirstName@customsuffix.euc-livefire.com} (For Example: user33SCR@sanjose33.euc-livefire.com)
  - Username:{FirstName@customsuffix.euc-livefire.com} (For Example: user33SCR@sanjose33.euc-livefire.com)
  - Nickname: {same as your FirstName}
  - Role: <None Specified >
  - User License: Force.com Free
  - Profile:Force.com Free User
- 3. Click Save

This will be the user we will use to test the authentication

| Gene  | ral Informa                                                | tion                 |           |
|-------|------------------------------------------------------------|----------------------|-----------|
| First | Name Us                                                    | ser33SCR             |           |
| Last  | Name                                                       | R                    |           |
|       | Alias                                                      | ser33SC              |           |
|       | Email us                                                   | er33SCR@sanjose33.eu |           |
| User  | name us                                                    | er33SCR@sanjose33.eu |           |
| Nick  | name Us                                                    | ser33SCR             |           |
|       | i                                                          |                      |           |
| Corr  |                                                            |                      |           |
| Depar | tment                                                      |                      |           |
| Depan | vision                                                     |                      |           |
| DI    | 131011                                                     |                      |           |
|       |                                                            |                      |           |
|       |                                                            |                      | = Require |
| Role  | <none sp<="" td=""><td>ecified&gt;</td><td>≎ i</td></none> | ecified>             | ≎ i       |
| ense  | Force.com                                                  | n - Free 📀           |           |
| ofile | Force.com                                                  | n - Free User ᅌ 👔    |           |
|       |                                                            |                      |           |
| ctive | ~                                                          |                      |           |

- Navigate back to your Workspace ONE Access console from your Controlcenter machine
  - 1. Select the **Catalog** tab, select **New**
  - 2. On the **New Saas Application** window, in the search type **sales** and select **Salesforce**, select **Next**,
  - 3. Under the **Single Sign-On** section under **Configuration**, select the **URL/XML radio** button.
  - 4. Open **file Explorer** window and browse to Downloads. Right click and open the **metadata file** you downloaded from **Sales force** that was called **SAMLSP....xml**
  - 5. Open in **Notepad.** In the Notepad select all or press **CTRL + A** and copy with **CTRL + C**. Now **paste** the **Metadata** in the XML field in **Single Sign-On** page under **URL/XML**.
  - 6. On the **Single Sign-On** page select **Next**, on the **default Access policies** page accept the default select **Next** and select Save

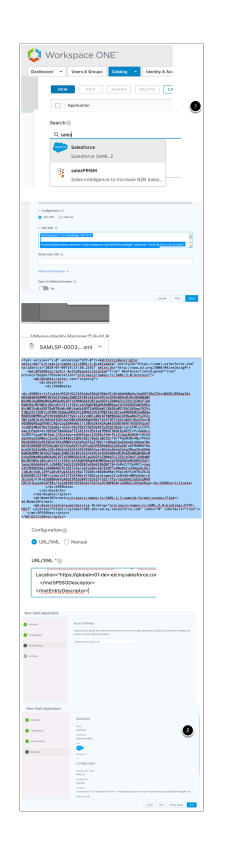

- On the Catalog tab, select Salesforce select Edit,
  - 1. Select Configuration, to the right of configuration, **scroll down** to **Username Value** and change **\${user.username}** to **\${user.email}**.
  - Select Next, on the Access Policies page, select Next, on the definition page, select Save.

| hboard - Users & Gr                                                                                                    |                                                                                                    |
|----------------------------------------------------------------------------------------------------|----------------------------------------------------------------------------------------------------|
|                                                                                                    | 200ps Catalog - Identity & Access Management Appliance Settings                                                                                                    |
|                                                                                                    |                                                                                                    |
| Edit                                                                                                    | Asign Delete Djegories v More v Setting                                                                                                    |
|                                                                                                    |                                                                                                    |
| Application                                                                                                    | Туре                                                                                                    |
|                                                                                                    |                                                                                                    |
| R Soles                                                                                                    | Jurce SAML 2.0 Web Application                                                                                                    |
|                                                                                                    |                                                                                                    |
|                                                                                                    | 5 N                                                                                                    |
|                                                                                                    |                                                                                                    |
|                                                                                                    |                                                                                                    |
|                                                                                                    |                                                                                                    |
| t SeeS Application                                                                                                    |                                                                                                    |
|                                                                                                    | A Report III C                                                                                                    |
| Definition                                                                                                    | The second second                                                                                                    |
|                                                                                                    |                                                                                                    |
| origination                                                                                                    | - Application (C (D                                                                                                    |
|                                                                                                    | Nga dan daga nga nga nga nga nga nga nga nga nga                                                                                                    |
|                                                                                                    | * menune forme ()                                                                                                    |
|                                                                                                    | Ungerfiel -                                                                                                    |
| · · · · ·                                                                                                    |                                                                                                    |
|                                                                                                    | River and love                                                                                                    |
| L                                                                                                    |                                                                                                    |
|                                                                                                    |                                                                                                    |
|                                                                                                    | these leasts a                                                                                                    |
|                                                                                                    |                                                                                                    |
|                                                                                                    | Capacity Manuare Researce ()                                                                                                    |
|                                                                                                    |                                                                                                    |
| Seas Application                                                                                                    |                                                                                                    |
|                                                                                                    | A REAL PROPERTY OF A REAL PROPERTY OF A READ PROPERTY OF A REAL PROPERTY OF A REAL PROPERTY OF A REAL PROPERTY OF A REAL PROPERTY OF A REAL PROPERTY OF A REAL PROPERTY OF A REAL PROPERTY OF A REAL PROPERTY OF A REAL PROPERTY OF A REAL PROPERTY OF A REAL PROPERTY OF A REAL PROPER                                                                                                    |
| ethologi                                                                                                    |                                                                                                    |
|                                                                                                    |                                                                                                    |
| orfigundos                                                                                                    | Approxime D                                                                                                    |
|                                                                                                    | Mpc-rundum/hox com                                                                                                    |
| ces Polos                                                                                                    | Destant fund                                                                                                    |
|                                                                                                    | Unpediat -                                                                                                    |
|                                                                                                    | Decement Value 10                                                                                                    |
|                                                                                                    | New York                                                                                                    |
|                                                                                                    |                                                                                                    |
|                                                                                                    |                                                                                                    |
|                                                                                                    |                                                                                                    |
|                                                                                                    | Advand Papertex -                                                                                                    |
|                                                                                                    | Open in Minure Browley @                                                                                                    |
|                                                                                                    |                                                                                                    |
|                                                                                                    |                                                                                                    |
|                                                                                                    |                                                                                                    |
|                                                                                                    | Casa Pin Vol                                                                                                    |
| SeeS Application                                                                                                    | 1990 VIII                                                                                                    |
| SeeS Application                                                                                                    |                                                                                                    |
| SeeS Application                                                                                                    | Acons Pillos                                                                                                    |
| SeeS Application                                                                                                    | Access Policies secondary de rener alerte a celle a celle quitares, Secondary and gener                                                                                                    |
| SeeS Application                                                                                                    | Laura Philos<br>Access philos de hanne ha este a des autoritations laiser es este Constrainte de la constrainte de la const                                                                                                    |
| SeeS Application                                                                                                    |                                                                                                    |
| SeeS Application                                                                                                    | And have a set of the set of the                                                                                                    |
| SeeS Application                                                                                                    |                                                                                                    |
| SeeS Application atom atom atom atom atom atom atom atom                                                                                                    | Anno halos<br>Anno halos<br>Anno h |
| SeeS Application<br>when many and the second second se | Accel frage and the second and the second and the s                                                                                                    |
| SeeS Application where where w    |                                                                                                    |
| SeeS Application where where w    | According to the second second                                                                                                    |
| SeeS Application                                                                                                    | According to the second second                                                                                                    |
| I SaaS Application<br>where<br>antipoten<br>antipoten<br>anter bilan                                                                                                    |                                                                                                    |
| SeatS Application                                                                                                    | A contract manufacture of the second contract manufacture of the second contract manuf                                                                                                    |
| SeaS Application atom atom atom atom atom atom atom atom                                                                                                    |                                                                                                    |
| SeaS Application                                                                                                    |                                                                                                    |
| SeaS Application atom angunan angunan     | And the And<br>And the And And And And And And And And And And                                                                                                    |
| SeaS Application                                                                                                    |                                                                                                    |
| Sea5 Application t Sea5 Application                                                                                                    |                                                                                                    |
| I SeaS Application I SeaS Application                                                                                                    |                                                                                                    |
| SeaS Application                                                                                                    |                                                                                                    |
| SeaS Application                                                                                                    |                                                                                                    |
| Sea5 Application among among among to Saa5 Application among among    |                                                                                                    |
| SeaS Application may tisses Application                                                                                                    | Image: Control of the control of the control of t                                                                                                    |
| Seo Application mmm mpmm mpmm mpmm mpmm son that Sao S Application mpmm mpmm mpmm mpmm mpmm mpmm mpm mpm                                                                                                    |                                                                                                    |
| Ses Application<br>man                                                                                                    |                                                                                                    |
| Ses Agalasian<br>mar                                                                                                    | Image: Control of the control of the control of t                                                                                                    |
| Ses Application                                                                                                    |                                                                                                    |
| Ited Application maximum maximum them them them them them them them the                                                                                                    |                                                                                                    |
| Ited Application main free free free free free free free fre                                                                                                    | We were       Beene were were were were were were were                                                                                                    |
| Isab Appleador<br>Anna Isab<br>Anna Maria<br>Anna Maria<br>Anna Maria<br>Anna Maria<br>Anna Maria                                                                                                    |                                                                                                    |
| Isal Application<br>maximum and and and and and and and and and and                                                                                                    |                                                                                                    |
| Isal Agalashan<br>mar<br>ana Man<br>Isal Agalashan<br>Isal Agalashan<br>Man<br>Man<br>Man<br>Man<br>Man<br>Man<br>Man<br>M                                                                                                    | Image: Control of the control of the control of t                                                                                                    |

- 1. In the **Catalog** area next to Salesforce, select the **check box** and then select **Assign**
- 2. In the **Assign** window under **Users / User Groups** box type **marke** and select **Marketing@euc-livefire.com** and select Save

| asnooard      | 1 +      | Users & Gro                       | ups Catalog | ld -        | entity & Access | Managemen | nt Appli  | ance Settings | Roles |
|---------------|----------|-----------------------------------|-------------|-------------|-----------------|-----------|-----------|---------------|-------|
|               | Nev      | v Edit                            | Assign      | Delete      | Categories      | ~ 1       | More 🗸    | 1 ttin        | gs    |
|               |          | Application                       |             |             |                 | Туре      |           |               |       |
|               | ۷        | Salesfo                           | rce         |             |                 | SAML 2.0  | Web Appli | ication       |       |
|               | н        | $\leftarrow \uparrow \rightarrow$ | н           |             |                 |           |           |               |       |
| Assigi        | n        |                                   |             |             |                 |           |           | 2             |       |
| Selecte       | ed Ap    | p(s): Salesfo                     | rce         |             |                 |           |           |               |       |
| Users / Us    | ser Gro  | ups                               |             |             |                 |           |           |               |       |
| <b>Q</b> mark | (e       |                                   |             |             |                 |           |           |               |       |
| 👪 Mar         | rketing( | @euc-livefire.com                 | De          | ployment Ty | /pe:            |           |           |               |       |

3.0 Testing your custom account with the Salesforce and office 365 Federation

- Open up an Incognito window an alternate browser and login to your SaaS instance of Workspace ONE Access with your custom user account
  - Select and **open** your Salesforce Application
  - Select and **open** one of your Office Applications. NB! Depending on what Microsoft application you might still get messages stating that Office 365 is being setup. At this point all we are concerned is the federation of office 365

| Í                | Paint<br>Citrix        |                                                   | ∯ Оре                  | N |
|------------------|------------------------|---------------------------------------------------|------------------------|---|
| •                | PowerPoint<br>Website  |                                                   | රූ Ope                 | N |
|                  | Salesforce<br>Website  |                                                   | Сре                    | N |
|                  | WordPad                | All V Q Search                                    | Salesforce             |   |
| iii Sales        | Home Opportuniti       | ns ∨ Learls ∨ Tasks ∖                             | Files V Accounts V Con |   |
| 300к —<br>200к — | Add the o<br>view your | pportunities you're working on, I<br>performance. | then come back here to |   |
| 100к<br>0        | Aug                    |                                                   | Sep                    |   |
| Today's Eve      | ents                   | Today                                             | 's Tasks               |   |
|                  |                        |                                                   |                        |   |
|                  |                        |                                                   |                        |   |
| PowerPo          | int                    | ♪                                                 |                        |   |
| PowerPo          | int<br>v               | P Search                                          |                        |   |
| PowerPo          | v<br>+                 | C Search                                          |                        |   |